## SUBIR O ACTUALIZAR FOTO EN UP EXPERIENCE

## 1. Ingresar al autoservicio

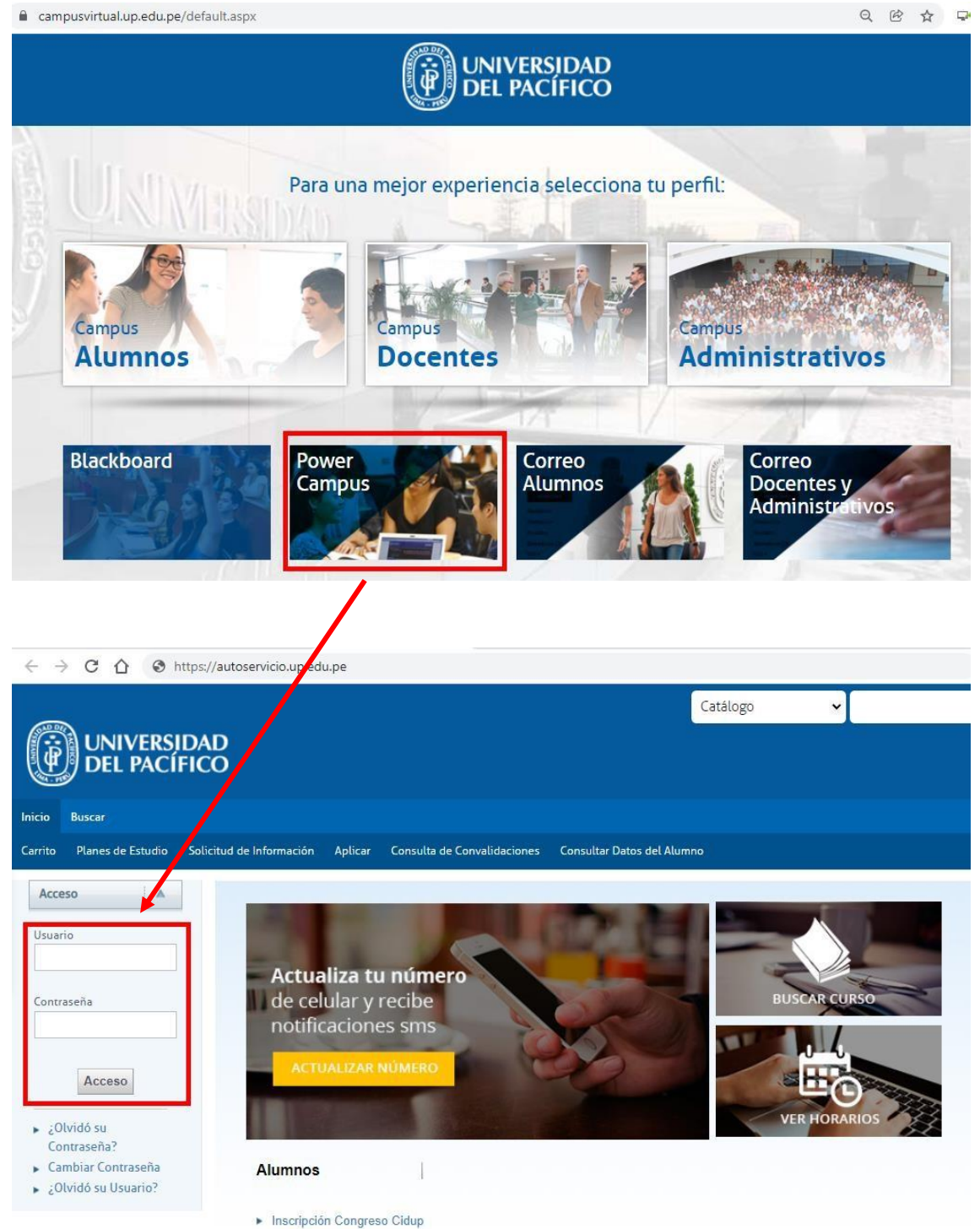

Elecciones Estudiantiles

2. Luego ir a "Mi perfil", "Datos personales" y "Cambiar/Actualizar tu foto"

| Bienvenido                                     |                         |                                                                   | ĺ                               | Catálogo | ~ |          | BUSCAR          |
|------------------------------------------------|-------------------------|-------------------------------------------------------------------|---------------------------------|----------|---|----------|-----------------|
| UNIVERSIDAD<br>DEL PACÍFICO                    |                         |                                                                   |                                 |          |   | 🗖 PORTAL | ③ CERRAR SESIÓN |
| Inicio Buscar Mi Perfil                        |                         |                                                                   |                                 |          |   |          |                 |
| Datos de Cuenta <b>Datos Personales</b> Direco | iones Teléfonos Correos |                                                                   |                                 |          |   |          |                 |
| DATOS PERSONALE                                | S                       |                                                                   |                                 |          |   | _        |                 |
| Fotografía Actual                              |                         | Datos                                                             | en Uso                          |          |   |          |                 |
|                                                |                         | Género<br>Estado Civil<br>Ciudadanía<br>País de Nacimiento<br>DNI | Masculino<br>SOLTERO/RA<br>Perú |          |   |          |                 |
|                                                | Editar .                | Cambiar/Actualizar tu Fol                                         | 0                               |          |   |          |                 |

Revisar los requerimientos de la foto para aprobar y "Subir fotografía".

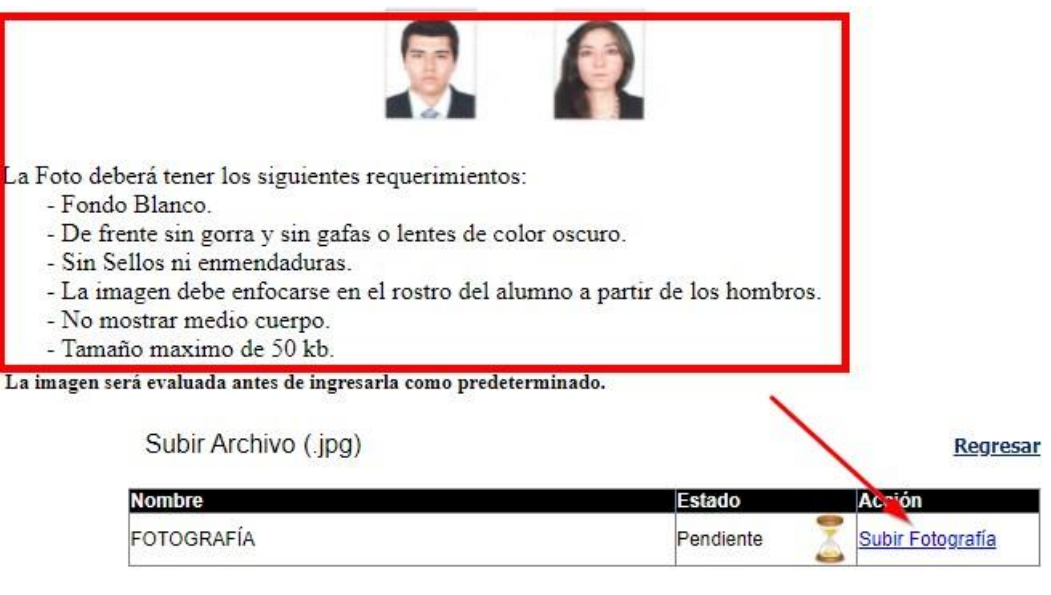

| Imagen  | Descripción                           |
|---------|---------------------------------------|
| 3       | Indica que no se ha adjuntado Foto(s) |
|         | Indica que se han adjuntado Foto(s)   |
| Tipos d | e Archivos soportados                 |
| N JPE   | EG Image (jpg. jpeg)                  |

3. "Seleccionar archivo" de la foto según requerimientos a subir y "Adjuntar".

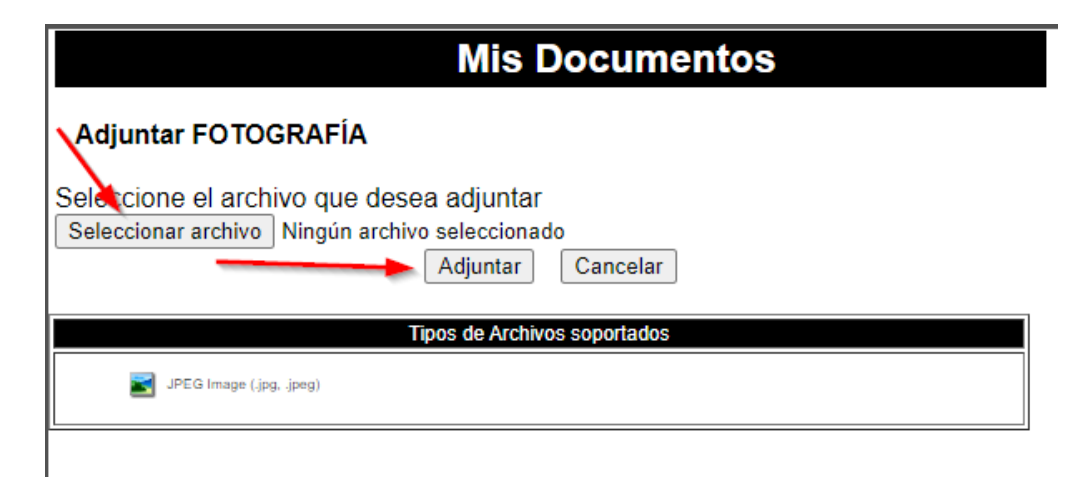

Asegurar que haya sido guardado con éxito y enviado.

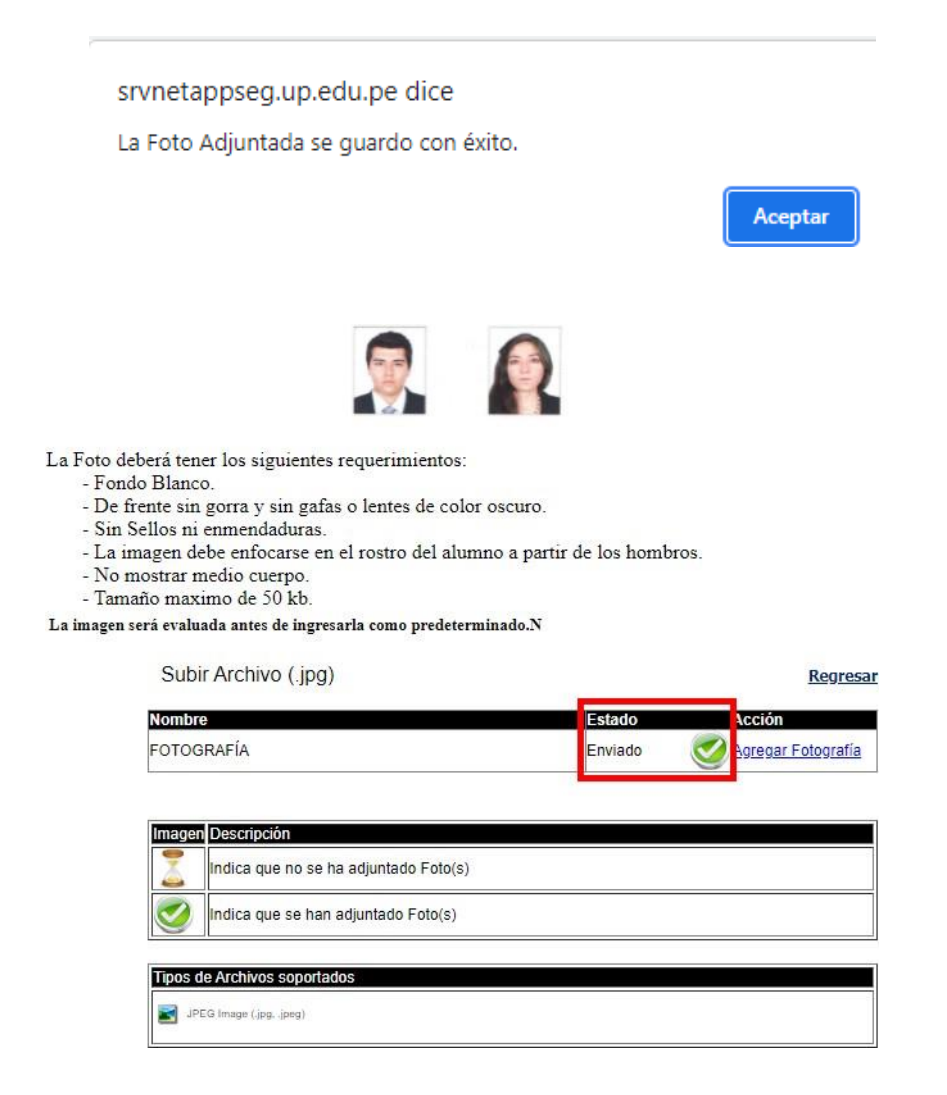

4. Finalmente, esperar unos días hábiles a que la foto sea aprobada y actualizada.